#### \_\_\_\_\_

### ======5\_Appium setup on Windows=======

\_\_\_\_\_

\_\_\_\_\_

#### Softwares:

-----

## **Appium CLI**

- a. Node (**node -v**)
  - https://nodejs.org/en/download/ i.
  - Go with the LTS version (Long Term Support Version Stable) ii.
  - .msi file for WIN OS iii.
  - The path will be automatically set in Environment variables for Windows iv. (confirmed)
- b. Npm (**npm v**)
  - i. This will be installed as part of node is
  - ii. No need to explicitly install this
- c. Appium CLI:
  - i. To install Appium CLI: **npm install -g appium**
  - ii. To know the version: **appium -v**
  - iii. To get the location of Appium installation: where appium
  - To start the Appium server: **appium** iv.

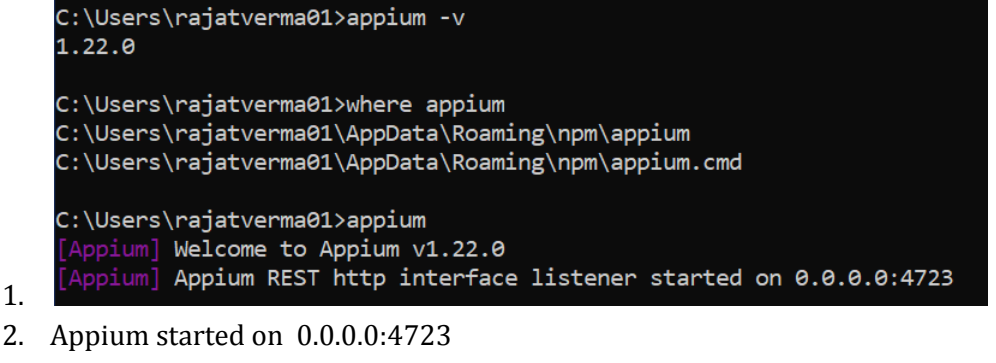

- 3. 4723 Default port for Appium start
- 4. To get help for Appium commands: **appium --help**
- 5. To run Appium server on a different port: appium -p 4725
- To stop the Appium server: **Ctrl+C** V.

### ------Appium Desktop

a. <u>https://appium.io/downloads.html</u>

1.

- b. https://github.com/appium/appium-desktop/releases/tag/v1.22.0
- c. Appium-Server-GUI-windows-1.22.0.exe
- d. This is the latest version:

i. They are not giving Appium Inspector included in this app

- 1. This inspector helps in identifying the UI elements for Native apps.
- ii. You need to download other applications:
  - 1. <a href="https://github.com/appium/appium-inspector/releases">https://github.com/appium/appium-inspector/releases</a>
  - 2. Appium-Inspector-windows-2021.9.2.exe

### NOTE:

-----

- 1. We have installed Appium CLI and Appium Desktop app
- 2. We can not run both on the same ports
  - *a.* To run Appium server on a different port: **appium p 4725**

#### Java JDK -1.8

- a. https://www.oracle.com/java/technologies/downloads/#java8-windows
- b. jdk-8u311-windows-x64.exe
- c. To check Java is installed in your machine: **java -version**

# ------

### Android Studio

- a. https://developer.android.com/studio
- b. Download and Install it with default settings.
- c. Let it download the required files.

|    | +                                                                                                    | -                                                  | P                                             |                                                             |                                     |                  |               |
|----|----------------------------------------------------------------------------------------------------|----------------------------------------------------|-----------------------------------------------|-------------------------------------------------------------|-------------------------------------|------------------|---------------|
|    | New Project                                                                                                    | Open                                               | Get from VCS                                  | 5                                                           |                                     |                  |               |
|    |                                                                                                    | More Actions 🗸                                     |                                               |                                                             |                                     |                  |               |
|    |                                                                                                    | I≝ Profile or De                                   | bug APK                                       |                                                             |                                     |                  |               |
|    |                                                                                                    | LE Import Proje                                    | ct (Gradle, Eclipse A                         | DT. etc.)                                                   |                                     |                  |               |
|    |                                                                                                    | r¥ Import an A                                     | ndroid Code Sample                            | a                                                           |                                     |                  |               |
|    |                                                                                                    | SDK Manage                                         | r                                             |                                                             |                                     |                  |               |
|    |                                                                                                    | AVD Manage                                         | ər                                            |                                                             |                                     |                  |               |
| Ь  |                                                                                                    | · · · · · · · · · · · · · · · · · · ·              |                                               |                                                             |                                     |                  |               |
| u. |                                                                                                    |                                                    |                                               |                                                             |                                     |                  |               |
| e. | More Actions                                                                                                    | -> SDK n                                           | nanager                                       |                                                             |                                     |                  |               |
|    |                                                                                                    |                                                    | 0                                             |                                                             |                                     |                  |               |
|    | Appearance & Behavio                                                                                                    | or > System Sett                                   | ings > Android S                              | DK                                                          |                                     |                  |               |
|    | Manager for the Android                                                                                                    | d SDK and Tools us                                 | sed by the IDE                                |                                                             |                                     |                  |               |
|    | Android SDK Location:                                                                                                    | C:\Users\rajatver                                  | ma01\AppData\Loc                              | al\Android\Sdk                                              | E                                   | dit Optimize     | e disk space  |
|    | SDK Platforms SDK To                                                                                                    | ols SDK Update S                                   | Sites                                         |                                                             |                                     |                  |               |
|    |                                                                                                    |                                                    |                                               |                                                             |                                     |                  |               |
|    | Each Android SDK Plat<br>default. Once installed,<br>individual SDK compor                                                                                                    | form package inclu<br>the IDE will autom<br>nents. | ides the Android pla<br>atically check for up | atform and sources pertainin<br>odates. Check "show package | ig to an API le<br>e details" to di | vel by<br>isplay |               |
|    | Name                                                                                                    |                                                    |                                               |                                                             | API Level                           | Revision         | Status        |
|    | Android  Android | 12.0 (5)                                           |                                               |                                                             |                                     |                  |               |
|    | Andr                                                                                                    | oid SDK Platform                                   | 31                                            |                                                             | 31                                  | 1                | Installed     |
|    | Sour                                                                                                    | ces for Android 31                                 |                                               |                                                             | 31                                  | 1                | Installed     |
|    | ARM                                                                                                    | 64 v8a System Im                                   | age                                           |                                                             | 31                                  | 2                | Not installed |
| f. | Intel                                                                                                    | x86 Atom_64 Syste                                  | em Image                                      |                                                             | 31                                  | 2                | Not installed |
|    |                                                                                                    |                                                    |                                               |                                                             |                                     |                  |               |

| decage details to display available versions of an SDR rook.      |         | HECK          |
|-------------------------------------------------------------------|---------|---------------|
| Name                                                              | Version | Status        |
| Android SDK Build-Tools 31                                        |         | Installed     |
| NDK (Side by side)                                                |         | Not Installed |
| 🛛 🗹 Android SDK Command-line Tools (latest)                       |         | Not Installed |
| CMake                                                             |         | Not Installed |
| Android Auto API Simulators                                       | 1       | Not installed |
| Android Auto Desktop Head Unit Emulator                           | 1.1     | Not installed |
| Android Emulator                                                  | 30.9.5  | Installed     |
| Android Emulator Hypervisor Driver for AMD Processors (installer) | 1.7.0   | Not installed |
| Android SDK Platform-Tools                                        | 31.0.3  | Installed     |
| Google Play APK Expansion library                                 | 1       | Not installed |
| Google Play Instant Development SDK                               | 1.9.0   | Not installed |
| Google Play Licensing Library                                     | 1       | Not installed |
| Google Play services                                              | 49      | Not installed |
| Google USB Driver                                                 | 13      | Not installed |
| Google Web Driver                                                 | 2       | Not installed |
| Intel x86 Emulator Accelerator (HAXM installer)                   | 7.6.5   | Installed     |
| Layout Inspector image server for API 29-30                       | 6       | Not installed |
| Lavout Inspector image server for APLS                            | 3       | Not installed |

- i. To install Android SDK Command-line tools
  - 1. Click on Apply -> Ok -> Accept -> Next -> Finish
- h. SDK path:

g.

### *i.* C:\Users\rajatverma01\AppData\Local\Android\Sdk

- ii. Make sure that folders are present
  - 1. platform-tools
  - 2. tools
    - a. Bin

### i. Path setup:

### i. User variables:

- **1.** C:\Users\rajatverma01\AppData\Local\Android\Sdk\
- ii. System variables:

### 1. ANDROID\_HOME -

C:\Users\rajatverma01\AppData\Local\Android\Sdk\

|                                                                                                    | IOME                                                                                                    |
|----------------------------------------------------------------------------------------------------|----------------------------------------------------------------------------------------------------|
| able name: ANDROID_F                                                                                       | IONIE                                                                                                    |
| able value: C:\Users\raja                                                                                  | atverma01\AppData\Local\Android\Sdk\                                                                                                    |
| Browse Directory Brow                                                                                      | vse File OK Cancel                                                                                                    |
| System variables                                                                                           | Value                                                                                                    |
| Variable                                                                                                   |                                                                                                    |
|                                                                                                    | C:\Users\raiatverma01\AppData\Local\Apdroid\Sdk\                                                                                                    |
| Variable<br>ANDROID_HOME<br>ComSpec                                                                        | C:\Users\rajatverma01\AppData\Local\Android\Sdk\<br>C:\Windows\system32\cmd.exe                                                                                                    |
| Variable<br>ANDROID_HOME<br>ComSpec<br>DriverData                                                          | C:\Users\rajatverma01\AppData\Local\Android\Sdk\<br>C:\Windows\system32\cmd.exe<br>C:\Windows\System32\Drivers\DriverData                                                                                                    |
| Variable<br>ANDROID_HOME<br>ComSpec<br>DriverData<br>JAVA_HOME                                             | C:\Users\rajatverma01\AppData\Local\Android\Sdk\<br>C:\Windows\system32\cmd.exe<br>C:\Windows\System32\Drivers\DriverData<br>C:\Program Files\Java\jdk1.8.0_301                                                                              |
| Variable<br>ANDROID_HOME<br>ComSpec<br>DriverData<br>JAVA_HOME<br>MAVEN_HOME                               | C:\Users\rajatverma01\AppData\Local\Android\Sdk\<br>C:\Windows\system32\cmd.exe<br>C:\Windows\System32\Drivers\DriverData<br>C:\Program Files\Java\jdk1.8.0_301<br>D:\Softwares\apache-maven-3.8.1-bin\apache-maven-3.8.1                    |
| Variable<br>ANDROID_HOME<br>ComSpec<br>DriverData<br>JAVA_HOME<br>MAVEN_HOME<br>NUMBER_OF_PROCESSORS       | C:\Users\rajatverma01\AppData\Local\Android\Sdk\<br>C:\Windows\system32\cmd.exe<br>C:\Windows\System32\Drivers\DriverData<br>C:\Program Files\Java\jdk1.8.0_301<br>D:\Softwares\apache-maven-3.8.1-bin\apache-maven-3.8.1<br>8               |
| Variable<br>ANDROID_HOME<br>ComSpec<br>DriverData<br>JAVA_HOME<br>MAVEN_HOME<br>NUMBER_OF_PROCESSORS<br>OS | C:\Users\rajatverma01\AppData\Local\Android\Sdk\<br>C:\Windows\system32\cmd.exe<br>C:\Windows\System32\Drivers\DriverData<br>C:\Program Files\Java\jdk1.8.0_301<br>D:\Softwares\apache-maven-3.8.1-bin\apache-maven-3.8.1<br>8<br>Windows_NT |

- 2. Path
  - a. %ANDROID\_HOME%\platform-tools
  - b. %ANDROID\_HOME%\tools
  - c. %ANDROID\_HOME%\tools\bin

%ANDROID\_HOME%\platform-tools %ANDROID\_HOME%\tools

- %ANDROID\_HOME%\tools\bin
- iii. Commands:
  - To verify that SDKManager path has been set properly: sdkmanager
    -version
  - 2. To get the list of SDKManager command sdkmanager --list
  - **3.** To get the list **adb**

d.

### Appium Doctor

- a. To install appium-doctor: npm install -g appium-doctor
- b. To get help: appium-doctor --help
- c. To check Android setup: appium-doctor --android

-----

------

------

### Emulator setup (Create AVD):

- a. Open Android Studio
  - i. More actions -> AVD Manager
    - 1. Category -> Phone
    - 2. Name -> Pixel 3 -> Next
    - 3. System Image -> Select Latest
- b. AVD name: Pixel 3

## **Create Driver Session using Appium Desktop:**

a. Start Appium Server GUI

#### i. The server should be running

- b. Start Appium Inspector -> Configurations for Desired Capabilities:
  - i. Remote Path: /wd/hub
  - ii. platformName : Android
  - iii. deviceName: Pixel 3
  - iv. automationName: UiAutomator2
  - v. udid: emulator-5554
  - vi. app: C:\Users\rajatverma01\Downloads\ApiDemos-debug.apk

| Appium<br>File <u>V</u> iew Help |                                 |                            |   |                                                                                                    | -  | ٥           | ×   |
|----------------------------------|---------------------------------|----------------------------|---|----------------------------------------------------------------------------------------------------|----|-------------|-----|
| Remote Host 127.0.0.1            |                                 |                            |   | Remote Port 4723                                                                                        |    |             |     |
| Remote Path /wd/hub              |                                 |                            |   | SSL                                                                                                    |    |             |     |
| > Advanced Settings              |                                 |                            |   |                                                                                                    |    |             |     |
| Desired Capabilities Save        | d Capability Sets 2 Attach to S | Android                    | Ð |                                                                                                    |    |             |     |
| appium:deviceName                | text $\lor$                     | Pixel 3                    | o | JSON Representation                                                                                     |    |             |     |
| appium:automationName            | text $\lor$                     | UiAutomator2               | Û | {<br>"nlatfonmlismo": "Android"                                                                         |    | <u>_</u>    |     |
| appium:udid                      | text $\lor$                     | emulator-5554              | Û | appium:deviceName": "Pixel 3",<br>"appium:automationName": "Dixel 3",                                   |    |             |     |
| appium:app                       | text $\lor$                     | C:\Users\rajatverma01\Down | Û | "appium:udid": "emulator-5554",<br>"appium:app": "C:\\Users\\rajatverma01\\Downloads\\ApiDemos-debug.ap | k" |             |     |
| Automatically add necessary A    | Appium vendor prefixes on start |                            | + | }                                                                                                    |    |             |     |
|                                  |                                 |                            |   |                                                                                                    |    |             |     |
| Posired Capabilities Documenta   | ation                           |                            |   | Save Save As.                                                                                           |    | Start Sessi | ion |

- vii. viii.
- Click on the Start session button and check whether the application is launched on Emulator or not

| 12:14 🗢 🖸       | Source Actions                                                       |                                           |
|-----------------|----------------------------------------------------------------------|-------------------------------------------|
| API Demos       |                                                                      |                                           |
| Access'ibility  | App Source                                                           | Selected Element                          |
| Accessibility   | <android.widget.framelayout></android.widget.framelayout>            | Select an element in the source to begin. |
| Animation       | <android.view.viewgroup p="" resource-<=""></android.view.viewgroup> |                                           |
| Арр             | id="android:id/decor_content_parent">                                |                                           |
| Content         |                                                                      | Ъ                                         |
| Graphics        | API Demos                                                            | 0                                         |
| Media           | Accessibility                                                        | Ф                                         |
| NFC             | Accessibility                                                        |                                           |
| OS              | Animation                                                            | 2                                         |
| Preference      | App                                                                  | ۵                                         |
| Text            | Graphies                                                             |                                           |
| Viewe           | Media                                                                |                                           |
| incirci incirci | NFC                                                                  |                                           |
|                 | os                                                                   | ••                                        |
| < ●             | Preference                                                           |                                           |

- ix. c. NOTE:
  - i. To get UDID of device: adb devices
  - ii. DeviceName need not to be matched
  - iii. If your device is unauthorized:
    - 1. Open Settings in your device
    - 2. Go to About phone
    - 3. Click 7 times on Build number -> You'll become Developer
    - 4. System -> Advanced -> Developer Options
    - 5. Enable USB Debugging

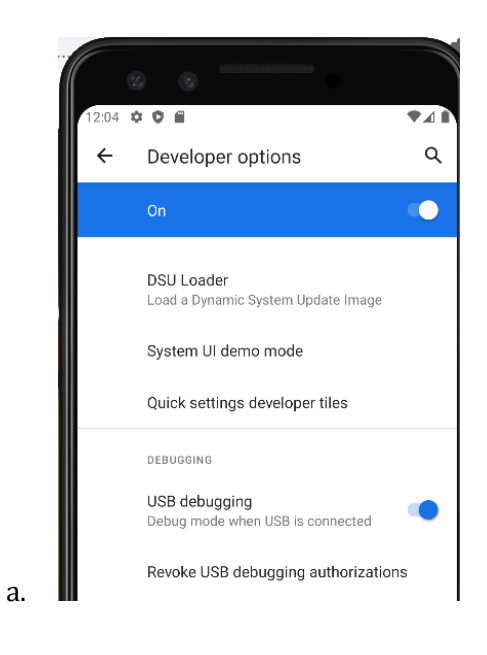

-----

### Real Device setup: Enable USB Debugging:

- a. Install the USB drivers
  - i. Google: https://developer.android.com/studio/run/win-usb
  - ii. OEMs: <u>https://developer.android.com/studio/run/oem-usb</u>
- b. Steps can differ based on the phone manufacturer!
  - i. Settings -> System -> About Phone -> Click Build Number 7-8 times
  - ii. Settings -> Developer Options -> Enable USB Debugging
  - iii. Permission pop-up: Check the box and press Allow to recognize the computer
- c. -> run "**adb devices**" in CMD prompt to check if the device is recognized

a. <u>https://www.vysor.io/download/</u>

-----